# **Quick Guide: Split a PIN**

# Part 1: Update FTE% on Employee (If current PIN is filled)

- Needed if current FTE% is greater than New Authorized%
- Job Change: Actions > Job Change > Transfer, Promote or Change Job > Data Change > Change in FTE (See Quick Guide for FTE changes)

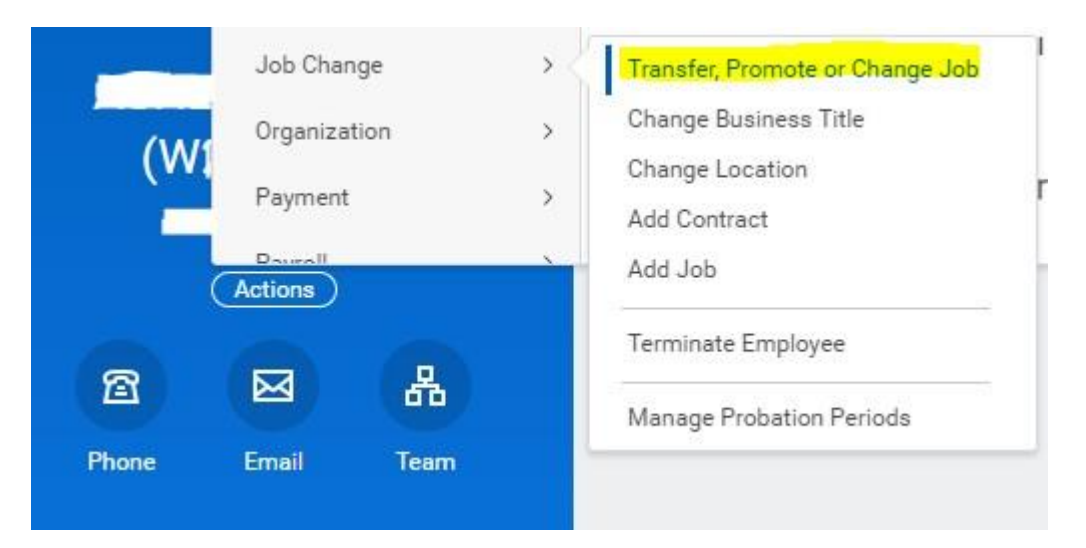

# Part 2: Complete Edit Position Restrictions Process on current PIN

- Needed to adjust Authorized% accordingly
- EPR: Actions > Position Restrictions > Edit Position Restrictions > Change in Position > Split a PIN

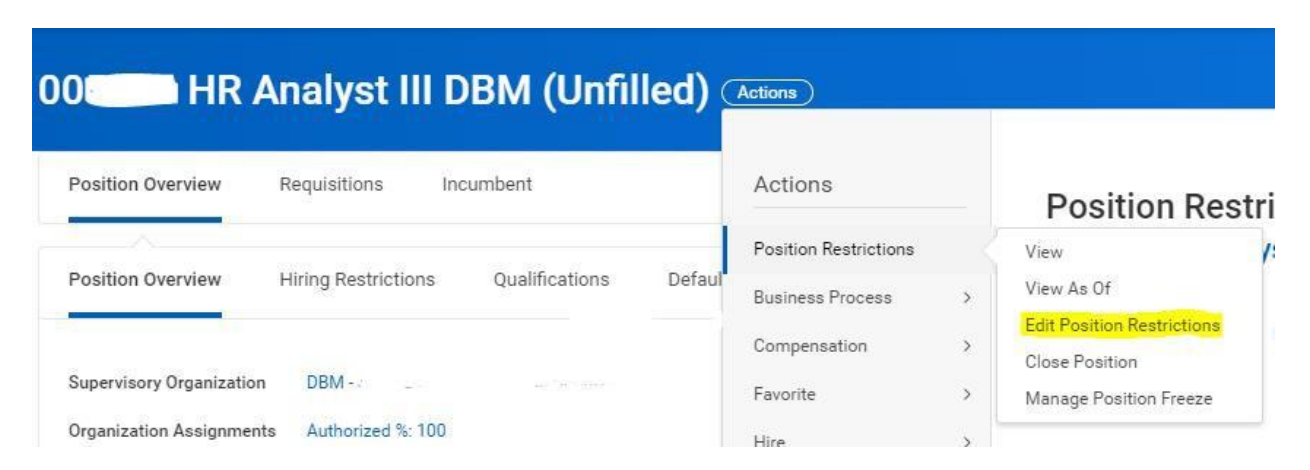

# Steps:

1. Select "Change in Position > Split A Position" – Position Change Reason

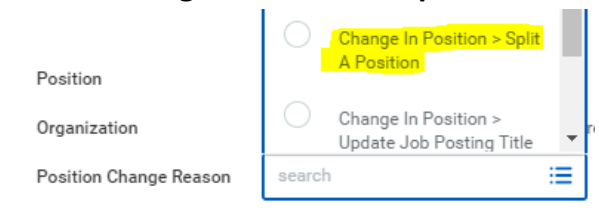

- 2. Earliest Hire Date = Effective date of the change
- 3. Change Time type to Part Time

|           | 7 5 7 1     |    |
|-----------|-------------|----|
|           | O Full time | -  |
| Location  | Part time   |    |
| Time Type | search      | := |
|           | × Part time |    |

- 4. Hit Submit
- 5. Open the "Change Organization Assignments" screen, scroll to Authorized % field and adjust per the split details

| A state and an of the state of the state of |   | A |       |
|----------------------------------------------------------------------------------------------------|---|---|-------|
| Authorized 76                                                                                                    |   | 4 | A < ✓ |
| × 060                                                                                                    | = |   |       |

6. Hit submit.

## Part 3: From the Sup Org, Create a new PIN

• Staffing Change: Actions > Staffing > Create Position

| Actions        | Job Application  | > | Org Chart Navi                    |
|----------------|------------------|---|-----------------------------------|
|                | Job Change       | > |                                   |
|                | Organization     | > |                                   |
| vices Division | Reports          | > |                                   |
|                | Roles            | > |                                   |
|                | Staffing         |   | Create Position                   |
|                | Staffing Reports | > | Manage Organization Hiring Freeze |

### Steps:

1. Select "Split A Position" – Position Request Reason

| Position Request Reason | searc | h                                                                 | =   |
|-------------------------|-------|-------------------------------------------------------------------|-----|
| Job Posting Title 🗶 🖈   | ← 0   | reate Position > Position Re.                                     | -   |
|                         |       |                                                                   | -   |
| Number of Positions *   | 0     | Create Position > Position<br>Request > Non-Budgeted<br>Permanent |     |
| Hiring Restrictions     | 0     | Create Position > Position<br>Request > Off-Cycle (BPW            |     |
| Availability Date       |       | Approval)                                                         | . [ |
|                         | 0     | Create Position > Position                                        |     |
| Earliest Hire Date      |       | Request > Split A Position                                        |     |

- 2. Availability date and Earliest hire date should match the dates on the original PIN.
- **3.** Find/Enter the Job Profile.
- 4. Enter remaining field data:
  - a. Location
  - b. Time Type
  - c. Worker Type
  - d. Worker Sub-Type
- 5. Leave a comment referencing the new position being created from splitting a PIN and include the original position number in the comment.
- 6. Hit Submit.
- 7. Open the "Change Organization Assignments" screen and enter all data
- 8. Hit submit.

### Part 4: Complete New PIN Costing Allocations

- Go to inbox and complete "Assign Costing Allocation for Create Position"
- Assign Fund codes to newly created PIN (See Modify Costing Allocations Job Aid for details, if needed)